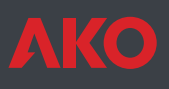

# **C** Contrôleur de température CAMCtrl Plus

Contrôleur avec interrupteur magnétique pour manœuvre de service.

Tableaux électriques de contrôle et de manœuvre d'évaporateurs pour services frigorifiques dotés d'unités de condensateurs comprenant déjà un tableau électrique pour l'alimentation et la manœuvre du compresseur et du condensateur.

Pour contrôler les services frigorifiques avec les éléments suivants : solénoïde de liquide, ventilateurs évaporateurs monophasés, dégivrage par air ou électrique.

Enregistrement de température incorporé (1 canal). Interrupteur pour lumière de chambre. Signalisation d'alarmes par sonnerie et relais. Écran graphique

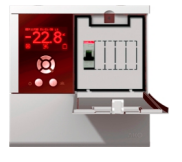

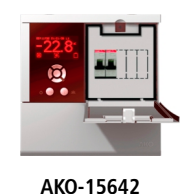

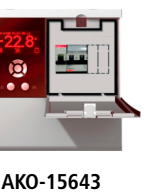

## AKO-15641

1-Avertissements

L'utilisation du contrôleur sans respecter les instructions du fabricant peut altérer les conditions requises de sécurité de l'appareil.

Pour un correct fonctionnement de l'appareil, seules des sondes type NTC fournies par AKO devront être utilisées.

Avec une température comprise entre -40 °C et +20 °C, en prolongeant la sonde jusqu'à 1.000 m avec du câble de 0,5 mm<sup>2</sup> minimum, la déviation maximale sera de 0,25 °C (Câble pour prolongation de sondes réf. **AKO-15586**).

Le logiciel AKO-5004 identifiera n'importe lequel des trois modèles comme **AKO-15633**.

## 2-Versions et références

| Madàla    | Venti- | Solé- | Air | Dégivrage |           | Alimontation                          |  |
|-----------|--------|-------|-----|-----------|-----------|---------------------------------------|--|
| woulde    | lateur | noïde |     | 230 V/I   | 400 V/III | Annentation                           |  |
| АКО-15641 | 475 W  | 230 V | Oui | -         | -         | 230 V~ +10 % -15 %<br>50/60 Hz ± 3 Hz |  |
| АКО-15642 | 475 W  | 230 V | -   | 2.500 W   | -         | 230 V~ +10 % -15 %<br>50/60 Hz ± 3 Hz |  |
| АКО-15643 | 475 W  | 230 V | -   | -         | 5.500 W   | 230 V~ +10 % -15 %<br>50/60 Hz ± 3 Hz |  |

## 3-Installation

Il faut que le contrôleur soit installé dans un lieu protégé des vibrations, de l'eau et des gaz corrosifs, où la température ambiante ne dépasse pas la valeur figée dans les données techniques.

Pour que les contrôleurs aient un degré de protection IP65, il faut installer correctement le joint entre l'appareil et le pourtour de découpe du panneau où il doit être monté.

Pour que la lecture soit correcte, la sonde doit être installée dans un lieu sans influences thermiques parasites à la température que l'on souhaite mesurer ou contrôler.

#### 3.1 Montage mural

- Retirer le couvercle T de l'appareil (Fig. 1).
- Ouvrir l'appareil et séparer le frontal du boîtier (Fig. 2).
- Percer les trous pour les presse-étoupe nécessaires à l'entrée des câbles en se guidant avec les centres pré-percés sur les côtés du boîtier.
- Percer les 3 trous de fixation du boîtier sur les centres marqués 1, 2, 3 (Fig. 3).
- Percer les 3 trous dans le mur en suivant les trous de fixation préalablement percés dans l'appareil.
- Fixer les presse-étoupe dans l'appareil.
- Insérer et serrer les 3 vis + cheville à travers le boîtier dans les 3 trous du mur.
- Insérer les câbles dans les presse-étoupe.
- Effectuer la connexion de la réglette B.
- Monter le frontal du boîtier (Fig. 2).
- Insérer et serrer les vis D et F (Fig. 1).
- Effectuer la connexion de la réglette A.
- Pour faciliter l'installation, une partie du câblage interne est fournie déconnectée ; effectuer la connexion conformément à la figure 5.
- Fermer le couvercle T, insérer et serrer les vis A et C (Fig. 1).

#### 3.2 Montage sur panneau (épaisseur maximum du panneau : 3 mm)

#### - Retirer le couvercle T de l'appareil (Fig. 1).

- Ouvrir l'appareil et séparer le frontal du boîtier (Fig. 2).
- Remplacer le joint installé dans le frontal par le joint pour panneau en tenant compte de sa position adéquate.
- Faire un trou dans le panneau aux dimensions données. (Fig.4)
- Percer les trous pour les presse-étoupe nécessaires à l'entrée des câbles en se guidant avec les centres pré-percés sur les côtés du boîtier.
- Terminer de percer les trous G, H, J avec un foret de 4 mm (Fig. 3a ou Fig. 3b).
- Fixer les presse-étoupe dans l'appareil.

- Insérer les câbles dans les presse-étoupe.
- Effectuer la connexion de la réglette B.
- Assembler le frontal avec le boîtier à travers le panneau et serrer les vis de 45 mm à travers les trous D, F, G, J (Fig. 1 et 3).
- Effectuer la connexion de la réglette A.
- Pour faciliter l'installation, une partie du câblage interne est fournie déconnectée ; effectuer la connexion conformément à la figure 5.
- Après avoir connecté les câbles comme sur le schéma de connexion, fermer le couvercle T, insérer et serrer les vis A et C (Fig. 1).

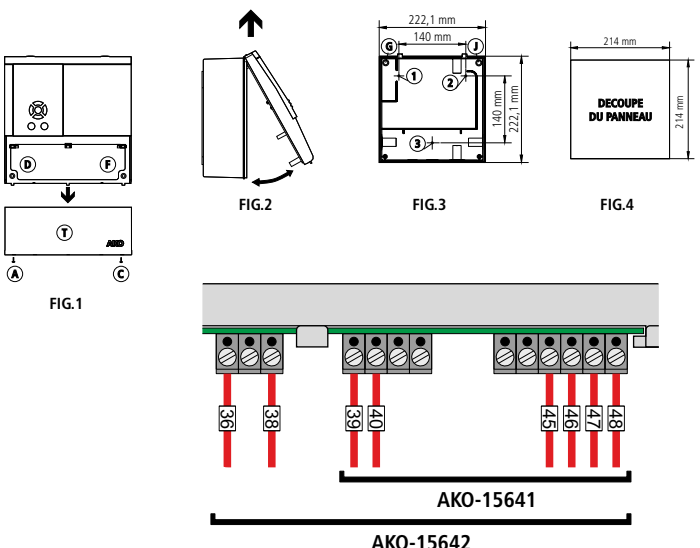

AKO-15643

#### 3.4 Connexion

#### CONNECTER LES BATTERIES AVANT LA MISE EN MARCHE DE L'ÉQUIPEMENT.

La sonde et son câble ne doivent **JAMAIS** être installés dans une conduction avec des câbles de puissance, de contrôle ou d'alimentation.

Toujours déconnecter l'alimentation pour réaliser la connexion.

Le circuit d'alimentation doit être doté d'un interrupteur général ainsi que d'une protection différentielle extérieure au tableau (conforme R.E.B.T.).

Le câble d'alimentation sera de type H05VV-F 2x2,5 mm<sup>2</sup> ou H05V-K 2x2,5 mm<sup>2</sup>.

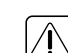

**IMPORTANT:** La fonction de chaque entrée de sonde dépend de la configuration (voir tableau assignation des entrées).

Faites bien attention à configurer séparément la sonde de contrôle et celle d'enregistrement si vous voulez respecter la norme EN12830

#### AKO-15641

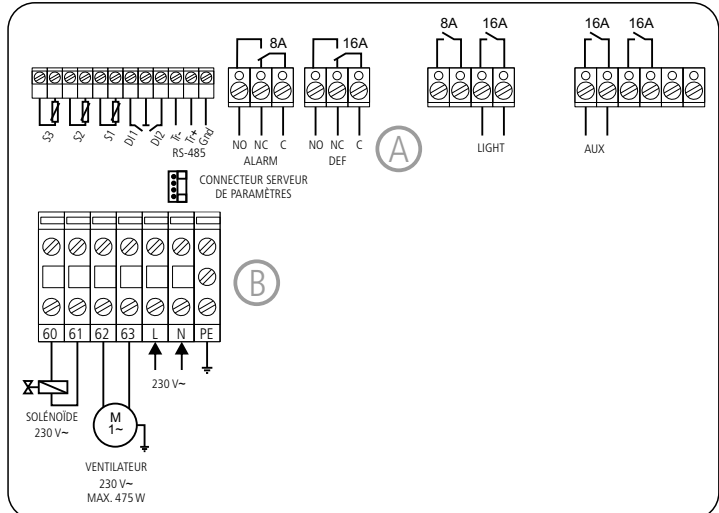

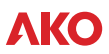

#### AKO-15642

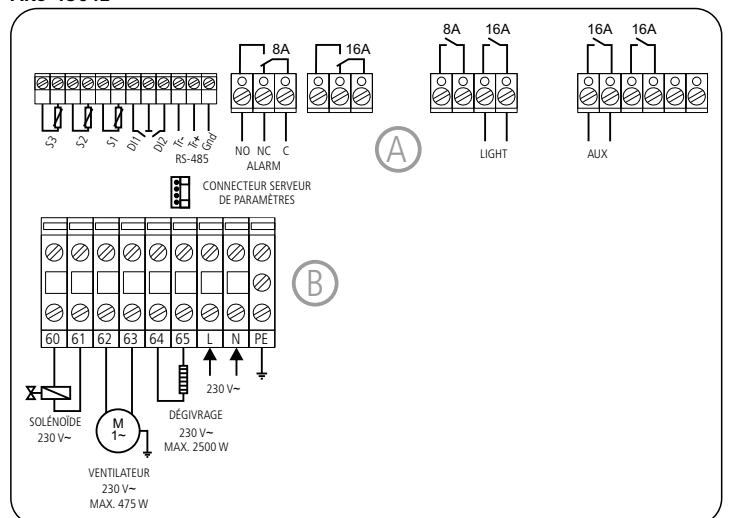

#### AKO-15643

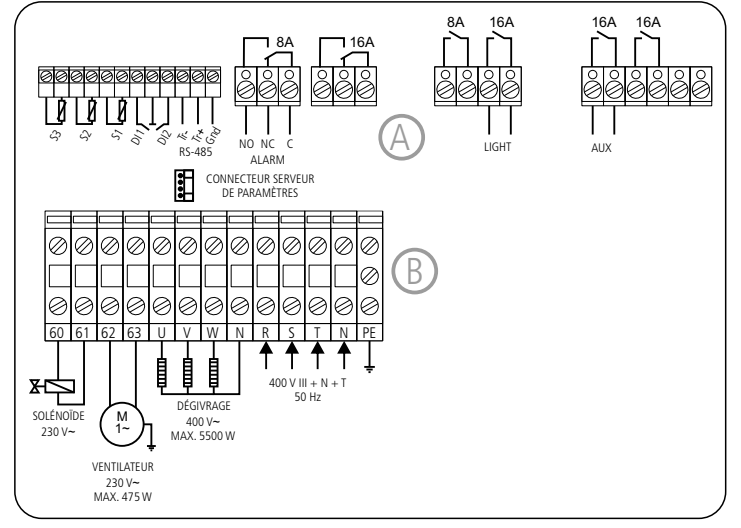

## 4-Fonctions du frontal

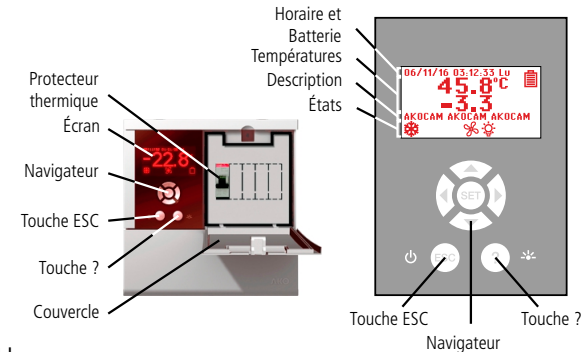

#### 4.1 Heure

Affiche l'heure au format: AA/MM/JJ HH:MM:SS Jour Semaine Configurable dans le menu: 🛱 (Horloge)

Affiche l'état de la batterie de l'équipement: D Batterie déchargée B Batterie en cours de chargement B Batterie chargée

### 4.2 Températures

Affiche les températures des sondes sélectionnées en °C ou en °F.

Configurable dans le menu: 🕅 (ETAT GENERAL)

### 4.3 Description

Permet d'introduire une brève description de l'installation ou de donner un nom à l'équipement. Configurable à l'aide des touches **SET** + ▶ pendant 5 secondes.

### 4.4 États

Affiche l'état des fonctions que le contrôle est en train de réaliser

<sup>₩</sup> ÉCLAIRAGE

énergétique activée.

tical Control Point)

脑/ 🗕 AUX (Auxiliar)

ò/公AUX (Auxiliar)

鹼/ŮAUX (Auxiliar)

鹼/承AUX (Auxiliar)

soupape recueil de gaz.

deuxième dégivrage.

numérique.

Fixe: Indique que l'éclairage est allumé.

Fixe: Indicateur de fonction d'épargne

HACCP (Hazard Analysis and Cri-

Fixe: Indicateur de fonction HACCP activé.

Clignotant: Relais AUX activé par touche.

Clignotant: Relais AUX. activé par entrée

Clignotant: Relais AUX indiquant si

Clignotant: Relais AUX fonctionnant comme

Clignotant: Relai AUX fonctionnant comme

l'équipement est connecté ou déconnecté.

Clignotant: Alarme HACCP stockée.

\*) ÉPARGNE ÉNERGÉTIQUE

#### ℜ COOL (Compresor)

**Fixe:** Relais COOL de réfrigération (compresseur) activé.

**Clignotant:** Le relais COOL devrait être activé par la Sonde 1 de température, mais il reste désactivé en raison d'un paramètre programmé.

### ℅℻ (Ventilateurs)

Fixe: Relais FAN des ventilateurs activé. Clignotant: Le relais FAN devrait être activé par la Sonde 2, mais il reste désactivé en raison d'un paramètre programmé. \*\* DEFROST

**Fixe:** Indicateur de dernier dégivrage cyclique achevé.

#### \* DÉGIVRAGE CYCLIQUE ACHEVÉ Fixe: Indicateur de dernier dégivrage

cyclique achevé.

**Fixe:** Indique que le cycle continu est actif.

#### ALARME ACTIVÉ Fixe: Indicateur d'alarme activé. ALARME DÉTECTÉE

**Clignotant:** Alarme détectée, mais en maintenant la signalisation.

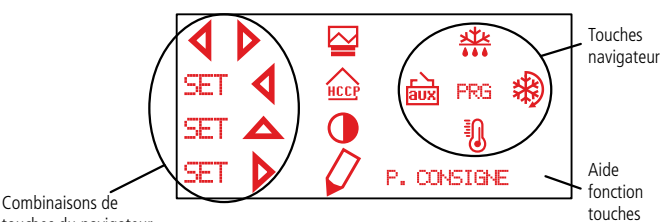

touches du navigateur

#### 4.5 Navigateur

En appuyant sur une touche du navigateur, l'écran d'aide au fonctionnement des touches s'affiche :

#### Touche AUGMENTER ▲ 👫

- En appuyant pendant 5 secondes, on active / désactive le dégivrage manuel de la durée qui a été programmée.
- En programmation, déplace la sélection vers le haut.
- En programmation, la valeur affichée augmente

#### Touche GAUCHE 4 🖮

- En appuyant sur ce touche, on active / dés active le relais AUX.
- En programmation, déplace la sélection vers la gauche.

#### Touche DIMINUER 🕶 🛽

- En appuyant sur cette touche 5 secondes, la température SP du POINT de CONSIGNE (Set Point) est affichée.
- En programmation, déplace la sélection vers le bas.
- En appuyant sur cette touche 5 secondes, le CYCLE CONTINU de la durée qui a été programmée est mis en marche.
- Si l'on appuie pendant 5 secondes lorsque le CYCLE CONTINU est actif, le processus s'interrompt immédiatement.
- En programmation, déplace la sélection vers la droite.

#### Touche SET (PRG)

- En appuyant sur cette touche pendant 5 secondes, l'écran de dossiers de paramètres s'affiche.
- Én programmation, ceci accepte la nouvelle valeur programmée.

#### Touche ESC / ∪

- Appuyer une fois pour désactiver les alarmes.
- Si l'on appuie pendant 5 secondes sur cette touche, l'appareil s'éteint et est mis en mode STAND-BY. L'affichage montre 🕁 lorsque l'appareil est débranché.
- En programmation, ceci permet de quitter un paramètre sans accepter les modifications, de retourner au menu précédent et d'abandonner la programmation.

#### Touche ? / 🔅

- En appuyant sur cette touche, on peut Allumer / Eteindre le relais d'éclairage. La touche d'éclairage continue à fonctionner, même lorsque l'appareil est en mode .
- En programmation, affiche l'aide relative au paramètre ou à la fonction sélectionnée.

### Touches SET + ▲(CONTRASTE)

 En appuyant sur cette touche pendant 5 secondes, on peut régler le contraste de l'écran. Une fois l'écran de réglage du contraste affiché, appuyer sur ▲ ou ▼ pour augmenter ou diminuer le contraste.

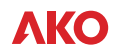

#### Touches SET + ◀ (HACCP)

- En appuyant pendant 5 secondes sur ces touches, on accède au journal des événements (Système d'Analyse des Dangers et de Maîtrise des Points Critiques).

#### Touches SET + ▶ (DESCRIPTION, EDITER DUTEXTE)

- En appuyant pendant 5 secondes, permet d'introduire une brève description de l'installation ou de donner un nom à l'équipement

Pour éditer la description, sélectionnez le caractère que vous souhaitez introduire au moyen des touches du navigateur et appuyez

sur SET. Sélectionnez ▶ à l'écran pour déplacer le caractère à introduire à droite ou ◀, à gauche. Sélectionnez le caractère 🗗 pour effacer un caractère ayant été introduit de manière incorrecte. Appuyez sur la touche I, pour enregistrer la description.

Sélection Bloc de registres à afficher ou imprimer

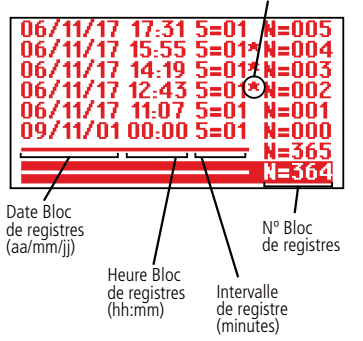

P. Failure °C HACPP 06/12/20 13-13 F03 153.2 Date et Événement en cours d'enregistrement heure de l'événement Durée de Valeur l'événement température en heures

Panne

d'alimentation

Description de

l'événement

Touches ◀ + ▶ (REGISTRE)

En appuyant pendant 5 secondes, on accède au registre de données.

- Le registre stocke les données dans 366 blocs de 96 registres de données chaque. Au moins une sonde doit être configurée comme enregistrement (voir tableau assignation des entrées). Sélectionnez le bloc voulu à l'aide des touches du navigateur. Le bloc se sélectionnera au moyen de \*

- Sélectionner le bloc souhaité à l'aide des touches du navigateur.

Le bloc se sélectionnera au moyen de \*.

- Appuyez sur la touche ▶ pour ajouter à la sélection le bloc précédent que vous souhaitez afficher ou imprimer.

- Appuyez sur la touche 4 pour supprimer de la sélection le bloc précédent que vous ne souhaitez pas afficher ou imprimer.

- Appuyez sur la touche SET pour accepter la sélection des blocs.

Observations: Seuls des blocs consécutifs et avec le même intervalle de registre peuvent être sélectionnés.

La configuration de l'intervalle de registre s'effectue au moyen du menu de paramètres t, concrètement le paramètre Intervalle de Registre.

- Sélectionner 🗠 pour afficher le graphique d'enregistrement de 96 données.

- Sélectionez 🖾 pour visualizer la graphique de le registre.

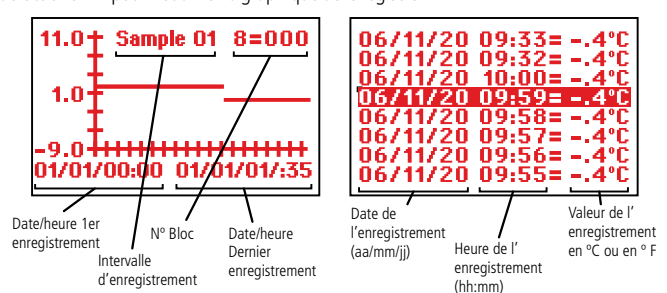

## 5-Réglage et configuration

À réaliser seulement par le personnel qui connaît le fonctionnement et les possibilités de l'appareil où on l'applique.

Point de consiene (SP)

0

Valeur

du moment

50.0

Valeur

minimum

5.1 Réglage de température

La valeur d'origine, du POINT DE CONSIGNE (Set Point) par défaut est de 0,0 °C.

pour AFFICHAGE DU CONSIGNE. La valeur CONSIGNE ACTUEL (Set Point) apparaît.

- Appuyez sur les touches du navigateur pour régler le POINT DE CONSIGNE (Set Point) à la valeur voulue.
- Appuyez sur la touche SET pour accepter la nouvelle valeur. L'écran revient à l'indication de température.

Si PASSWORD, apparaît à l'écran, il faut entrer le mot de passe (Password) programmé sur le paramètre MOT DE PASE du menu 🕅 pour accéder au CONSIGNE ACTUEL (Set Point). - Appuyez sur les touches du navigateur pour entrer le mot de passe (Password) programmé.

Valeur

maximum

- Appuyez sur la touche SET pour accepter le code. La valeur du réglage actuel (Set Point) s'affiche et peut être modifiée.

5.2 Configuration des paramètres

#### **Niveaul 1 Menus**

- Appuyez pendant 5 secondes sur la touche SET pour afficher les MENUS.

- Appuyer sur les touches du navigateur pour sélectionner le menu.
- Appuyer sur la touche SET pour accéder aux paramètres du menu sélectionné.

Si PASSWORD, s'affiche, vous devez introduire le code d'accès (Password) programmé dans le paramètre CODIGO DE ACCESO du menu 🕅 Menus pour accéder au réglage actuel (Set Point).

Appuyez sur les touches du navigateur pour entrer le mot de passe (Password) programmé. - Appuyez sur la touche SET pour accepter le

code. Les menus s'affichent et peuvent être modifiés.

### Niveau 2 Paramètres

- Une fois placé sur le menu désiré du niveau 1 MENUS, appuyer sur la touche SET. On est entré en programmation du niveau 2 PARA-METRES. Le premier paramètre du menu choisi apparaît sur l'écran.
- Appuyez sur les touches du navigateur pour sélectionner le paramètre.

#### **Niveau 3 Valeurs**

- Pour affichage de la valeur actuelle d'un paramètre, sélectionner ce paramètre et appuyer sur la touche SET. Une fois la valeur affichée, appuyez sur les touches du navigateur pour la modifier.

REMARQUE: Si vous n'appuyez pas sur aucune touche pendant 25 secondes lors de l'une des étapes précédentes, le contrôleur reviendra automatiquement à la situation INDICATION TEMPERATURE sans modifier la valeur des paramètres.

### 6-Description de paramètres et messages

| Niveau 1 Menus et description |                                               |                                                                                                    |         |        |        |      |  |  |
|-------------------------------|-----------------------------------------------|----------------------------------------------------------------------------------------------------|---------|--------|--------|------|--|--|
| *                             | Niveau 2 Contrôle REFRIGERATION (Compresseur) |                                                                                                    |         |        |        |      |  |  |
| 747                           |                                               | Niveau 3 Description                                                                                                    | Valeurs | Min.   | Def.   | Max. |  |  |
|                               |                                               | Point de Consigne (SP)                                                                                                    | (°C/°F) | -40,0  | 0,0    | 99,9 |  |  |
|                               |                                               | Différentiel de la sonde 1 (Hystérésis)                                                                                                    | (°C/°F) | 0,1    | 1,0    | 20,0 |  |  |
|                               |                                               | Calibrage de la sonde 1                                                                                                    | (°C/°F) | -20,0  | 0,0    | 20,0 |  |  |
|                               |                                               | Blocage supérieur du Point de Consigne<br>(Pas possible de fixer au-dessus de cette valeur)                                                          | (°C/°F) | -40,0  | 99,9   | 320  |  |  |
|                               |                                               | Blocage inférieur du Point de Consigne<br>(Pas possible de fixer en sessous de cette valeur)                                                         | (°C/°F) | -40,0  | -40,0  | 320  |  |  |
|                               |                                               | Type de retard pour la protection du compresseur:<br>OFF/ON (Depuis la dernière déconnexion)<br>ON (A la connexion)                                  |         | off/on | off/on | on   |  |  |
|                               |                                               | Temps de retard de la protection<br>du compresseur.                                                                                                  | (min.)  | 0      | 0      | 255  |  |  |
|                               |                                               | Temps du relais "COOL" (Compresseur)<br>sur ON en cas de sonde 1 endommagée<br>(Si 0 le relais sera toujours sur OFF déconnecté)                     | (min.)  | 0      | 10     | 255  |  |  |
|                               |                                               | Temps du relais "COOL" (Compresseur)<br>sur OFF en cas de sonde 1 endommagée<br>(Si 0 le relais sera toujours sur ON connecté)                       | (min.)  | 0      | 5      | 255  |  |  |
|                               |                                               | Arrêt du compresseur lors de l'ouverture de la porte?<br>(Non=Relié) (Oui=Déconnecté)                                                                |         | Non    | Non    | Oui  |  |  |
| × K                           | Nivea                                         | u 2 Contrôle DÉGIVRAGE                                                                                                    |         |        |        |      |  |  |
|                               |                                               | Niveau 3 Description                                                                                                    | Valeurs | Min.   | Def.   | Max. |  |  |
|                               |                                               | Type de dégivrage:<br>(Résistances) (Inversion de cycle)                                                                                             |         |        | Rés.   |      |  |  |
|                               |                                               | Mode de degivrage<br>(Fréquence)<br>(Somme marche du compresseur)<br>(RTC: Horloge de temps réel)                                                    |         |        | Fré.   |      |  |  |
|                               |                                               | Fréquence de dégivrage<br>Temps entre 2 débuts                                                                                                    |         | 0      | 6      | 120  |  |  |
|                               |                                               | Durée maximale du dégivrage                                                                                                    |         | 0      | 30     | 255  |  |  |
|                               |                                               | Type de message pendant le dégivrage:<br>(Montre température réelle)<br>(Montre la température de début de dégivrage)<br>(Montre le message DEFROST) |         |        | DEF.   |      |  |  |
|                               |                                               | Durée maximale du message<br>Temps ajouté à la fin du dégivrage                                                                                      | (min.)  | 0      | 5      | 255  |  |  |
|                               |                                               | Température finale de dégivrage par sonde 2<br>Si est formée la sonde 2                                                                              | (°C/°F) | -40,0  | 8,0    | 99,9 |  |  |
|                               |                                               | Dégivrage lors de la connexion de l'appareil                                                                                                    |         | Non    | Non    | Oui  |  |  |
|                               |                                               | Retard de début de dégivrage lors<br>de la connexion                                                                                                 | (min.)  | 0      | 0      | 255  |  |  |
|                               |                                               | Indique si le dégivrage s'est finalisé en<br>raison de temps maximal                                                                                 |         | Non    | Non    | Oui  |  |  |
|                               |                                               | Temps d'écoulement, arrêt du compresseur<br>et relais FAN à la fin dégivrage                                                                         | (min.)  | 0      | 1      | 255  |  |  |

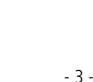

Réglage

du moment

٩r MAX. 1 በ 20.0 Valeur Valeur Valeur Valeur Actuelle Actuelle maximum minimum

aux

REERIGER

<u>'oint de consiene (SP)</u>

Differentiel Sonde S1

Blocase superior (SP)

Blocase inferieur (SP) Type retadr compresseur

Temps retadr compresseur Comp. ON S1 enmommasee Comp. OFF S1 enmommasee

Differentiel sonde S1

Description du menu sélectionné

°C

Paramètre

- Appuyer sur la touche SET. La programmation reviendra au NIVEAU 2 PARAMETRES.

Les valeurs de la colonne Def. sont programmées d'usine.

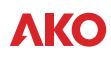

| ×      | Niveau | 2 Contrôle VENTILATEURS (Évap                                                    | orateur) |             |             |          |
|--------|--------|----------------------------------------------------------------------------------|----------|-------------|-------------|----------|
| 00     |        | Niveau 3 Description                                                             | Valeurs  | Min.        | Def.        | Max.     |
|        |        | Température d'arrêt des ventilateurs                                             | (°C/°F)  | -40,0       | 4,0         | 99,9     |
|        |        | Différential de la conde 2                                                       | /0C/051  | 0.1         | 1.0         | 20.0     |
|        |        | Differentiel de la sonde 2                                                       | (-C/-F)  | 0,1         | 1,0         | 20,0     |
|        |        | (Non=Relié) (Oui=Déconnecté)                                                     |          | Non         | Non         | oui      |
|        |        | Etat des ventilateurs pendant le dégivrage                                       | -        | 1           | P.          | <u> </u> |
|        |        | (Relié) (Déconnecté)                                                             |          |             | Déc.        | L        |
|        |        | Retard du démarrage après le dégivrage Il sera                                   | (min.)   | 0           | 2           | 255      |
|        |        | appliqué s'il est supérieur au temps d'ecoulemen                                 | (mm.)    | 0           | ,           | 255      |
|        |        | Arrêter ventilateurs lors de l'ouverture de la porte?                            |          | Non         | Non         | Oui      |
| $\cap$ | NUM    | (Non=Kelle) (Oui=Deconnecte)                                                     |          |             |             |          |
| 4      | Niveau | I Z CONTROLE ALAKIVIES (VISUEI)                                                  | Valoure  | Min         | Dof         | Max      |
|        |        | Configuration des alarmes de température                                         | Valeurs  | IVIII.      | Del.        | IVIdX.   |
|        |        | (Relative à SP) (Absolue)                                                        |          |             | Rel.        |          |
|        |        | Alarme de maximum sur la sonde 1                                                 | (°C/°F)  | -40,0       | 50,0        | 320      |
|        |        | Alarme de minimum sur la sonde 1                                                 | (°C/°F)  | -40,0       | 50,0        | 320      |
|        |        | Différentiel Alarmes Température                                                 | (°C/°F)  | 0,1         | 1,0         | 20,0     |
|        |        | Retard des alarmes de température dès qu'elles                                   | (min.)   | 0           | 30          | 255      |
|        |        | devraient être activées par température                                          | ()       | Ŭ           | 50          | 235      |
|        |        | Retard des alarmes de température                                                | (min.)   | 0           | 0           | 255      |
|        |        | Retard des alarmes de température                                                |          |             |             |          |
|        |        | dès la fin d'un dégivrage                                                        | (min.)   | 0           | 0           | 255      |
|        |        | Retard des alarmes de température                                                |          |             |             |          |
|        |        | desde la désactivation de l'entrée numérique                                     | (min.)   | 0           | 0           | 255      |
|        |        | Si est formée comme "Contact porte"                                              |          |             |             |          |
|        |        | Retard des alarmes de température                                                |          |             |             |          |
|        |        | desde l'activation de l'entrée numérique                                         | (min.)   | 0           | 0           | 255      |
|        |        | Si est formee comme "Contact porte"                                              |          |             |             |          |
|        |        | Etat relai alarme<br>(Reliá) (Dáconnectá)                                        |          |             | Con.        |          |
| លាប្   | Nivoa  |                                                                                  |          | <u> </u>    |             | L        |
| ⊻      | lived  | Niveau 3 Description                                                             | Valeurs  | Min         | Def.        | Max      |
|        |        | Configuration de l'entrée numérique N°1                                          |          |             |             |          |
|        |        | (Désactivée) (Contact porte) (Alarme externe)                                    |          |             |             |          |
|        |        | (Alarme externe grave) (Degivrage a distance)                                    |          |             | Des.        |          |
|        |        | (Epargne énergétique à distance) (Activation relai A                             | UX)      |             |             |          |
|        |        | (Entree basse pression) (Controle par thermostat)                                |          |             |             |          |
|        |        | Retard d'alarme de l'entrée numérique Nº1                                        | (min.)   | 0           | 0           | 255      |
|        |        | Polarite de l'entree numerique N°1<br>(Normalamente ouvert) (Normalamente formé) |          |             | NO.         |          |
|        |        |                                                                                  |          |             |             |          |
|        |        | (Désactivée) (Contact porte) (Alarme externe)                                    |          |             |             |          |
|        |        | (Alarme externe grave) (Degivrage a distance)                                    |          |             | Des.        |          |
|        |        | (Épargne énergétique à distance) (Activation relai A                             | UX)      |             |             |          |
|        |        | (Entrée basse pression) (Contrôle par thermostat)                                |          |             |             |          |
|        |        | Retard aux alarmes de l'entrée numérique nº 2                                    | (min.)   | 0           | 0           | 255      |
|        |        | Polarité de l'entrée numérique N°2                                               |          |             | NO.         |          |
|        |        | (Normalemente ouvert) (Normalemente ferme)                                       | (asta )  | 0           |             | 255      |
|        |        | Inact. avec porte ouverte                                                        | (min.)   | 0           | 0           | 255      |
| 占      | Nivoa  |                                                                                  | (11111.) |             | 0           | 200      |
| aux    | Inveat | Niveau 3 Description                                                             | Valeurs  | Min.        | Def.        | Max.     |
|        |        | Configuration relai AUX                                                          |          |             |             |          |
|        |        | (Désactivé) (Activé par touche)                                                  |          |             | Doc         |          |
|        |        | (Activé par entrée) (Egal etat equipement)                                       |          |             | Des.        |          |
|        |        | (Second degivrage) (Recueil de gaz)                                              |          |             |             |          |
|        |        | Durée maximale du dégivrage 2                                                    | (min.)   | 0           | 30          | 255      |
|        |        | Temperature finale de degivrage 2                                                |          |             |             |          |
|        |        | Sonde degivrage 2<br>(Désactivée) (Sonde 2) (Sonde 3)                            |          |             | Des.        |          |
|        |        | Durée Pump down                                                                  | (min )   | 1           | 10          | 255      |
|        |        | Retard connexion recueil                                                         | (sec.)   | 0           | 5           | 60       |
| 1"T    | Niveau | 2 ETAT GENERAL                                                                   |          |             |             |          |
|        |        | Niveau 3 Description                                                             | Valeurs  | Min.        | Def.        | Max.     |
|        |        | Mot de passe (Password) pour                                                     |          | 0           | 0           | 99       |
|        |        | parametres et point de consigne                                                  |          | -           |             |          |
|        |        | Assignation de mot de passe (password)                                           |          |             | Non         |          |
|        |        | Paramètres initiaux:                                                             |          |             |             |          |
|        |        | (Oui, configuration à "Def" et sortie de programmati                             | ion)     |             | Non         |          |
|        |        | Intervale de registre                                                            | (min.)   | 0           | 15          | 60       |
|        |        | Adresse pour appareils avec communication                                        |          | 0           | 1           | 255      |
|        |        | Transférer paramètres                                                            |          |             | Dác         |          |
|        |        | (Désactivé) (Envoyer) (Recevoir)                                                 |          |             | UC3.        | L        |
|        |        | Sondes connectées (Sonde 1) (Sonde $1 + 2$ )                                     |          |             | S1          |          |
|        |        | (Sonde 1 + 3) (Sonde 1,2 + 3)                                                    |          |             |             |          |
|        |        | Sonde à atticher<br>Mode visualization (1 Sonde : hartear)                       |          | 1           | 1           | 3        |
|        |        | (1 Sonde + texte) (Sondes reliées + horloge + texte)                             | 1        |             | 1SH         |          |
|        |        | Unité de visualisation de la température                                         |          | ٥C          | ٥C          | 0E       |
|        |        | Point décimal                                                                    |          | <u> </u>    | Oui         | <u> </u> |
|        |        | Configuration de sondes (TEM a \$1/REG a \$3)                                    |          |             | TEM         | <u> </u> |
|        |        | (TEM et REG a S3) (Voir tableau assignation des entre                            | rées).   |             | a S1        |          |
|        |        | Retard de toutes les fonctions lors de                                           | (min )   | 0           | 0           | 255      |
|        |        | l'alimentation électrique                                                        | (mille)  | U           | U           | 200      |
|        |        | Type de fonctionnement                                                           |          |             | Froid       |          |
|        |        | (Direct, froid) (Inverse, chaleur)                                               |          |             |             |          |
|        |        |                                                                                  |          | I           | L           | L        |
| 20.0   | Missar |                                                                                  |          |             |             |          |
| *      | Niveau | Niveau 3 Description                                                             | Valoure  | Min         | Dof         | Max      |
| *      | Niveau | Niveau 3 Description                                                             | Valeurs  | <b>Min.</b> | <b>Def.</b> | Max.     |

| Ð    | Niveau 2 ÉPARGNE ÉNERGÉTIQUE |                               |                                                        |         |       |      |      |
|------|------------------------------|-------------------------------|--------------------------------------------------------|---------|-------|------|------|
| 2    |                              | Niveau 3                      | Description                                            | Valeurs | Min.  | Def. | Max. |
|      |                              | Point de cor<br>pendant l'ép  | isigne (Set Point)<br>pargne énergétique               | (°C/°F) | -40,0 | 0    | 320  |
|      |                              | Durée éparg                   | ne énergétique                                         | (h.)    | 0     | 0    | 24   |
| HCCP | Niveau                       | 12                            | НАССР                                                  |         | _     | _    |      |
|      |                              | Niveau 3                      | Description                                            | Valeurs | Min.  | Def. | Max. |
|      |                              | Retard pour l'<br>HACCP après | enregistrement d'un événement<br>alarme de température | (min.)  | 0     | 0    | 255  |
| ռ    | Niveau                       | 12                            | LANGUE                                                 |         |       |      |      |
| ۳IJ  |                              | Niveau 3                      | Description                                            | Valeurs | Min.  | Def. | Max. |
|      |                              | Française                     |                                                        |         |       |      |      |
| Q    | Niveau                       | 12                            | HORLOGE                                                |         |       |      |      |
| •-•  |                              | Niveau 3                      | Description                                            | Valeurs | Min.  | Def. | Max. |
|      |                              | Date (Année                   | e Mois Jour)                                           |         |       |      |      |
|      |                              | Heure (Sem                    | _Jour Heure Minute)                                    |         |       |      |      |
|      |                              | Dégivrage 1                   | (Jour Heure Minute)                                    |         |       |      |      |
|      |                              | Dégivrage 2                   | (Jour Heure Minute)2 (Dia Hora Minuto)                 |         |       |      |      |
|      |                              | Dégivrage 3                   | (Jour Heure Minute)                                    |         |       |      |      |
|      |                              | Dégivrage 4                   | (Jour Heure Minute)                                    |         |       |      |      |
|      |                              | Dégivrage 5                   | (Jour Heure Minute)                                    |         |       |      |      |
|      |                              | Dégivrage 6                   | (Jour Heure Minute)                                    |         |       |      |      |
|      |                              | Dégivrage 7                   | (Jour Heure Minute)                                    |         |       |      |      |
|      |                              | Dégivrage 8                   | (Jour Heure Minute)                                    |         |       |      |      |
|      |                              | Début éparc                   | ine énergétique (Jour Heure Minute)                    |         | 1     |      | I    |

**REMARQUE:** Quand les paramètres de temps sont modifiés, les nouvelles valeurs sont appliquées une fois le cycle en cours de réalisation achevé.

Pour application immédiate déconnecter puis reconnecter le contrôleur.

| MESSAGES                    |                                                                                                    |
|-----------------------------|----------------------------------------------------------------------------------------------------|
| MOT DE PASSE                | Demande de mot de passe (Password) de suivre la programmation des<br>paramètres ou du POINT DE CONSIGNE (Set Point)          |
| DEFROST                     | Indique qu'un dégivrage est en cours.                                                                                        |
| ALARME EXTERNE              | Clignotant avec température.                                                                                                 |
| ALARME EXT.GRAVE            | Clignotant avec température.                                                                                                 |
| ALARME HAUTE TEMP.          | Clignotant avec température La température en Sonde 1 excède le<br>paramètre programmé en Alarme de maximum sonde 1.         |
| ALARME BASSE TEMP.          | Clignotant avec température La température en Sonde 1 est inférieure au<br>paramètre programmé en Alarme de minimum sonde 1. |
| ALARME BASSE PRESSION       | Clignotant avec température Erreur de pression basse avec le<br>compresseur sur ON.                                          |
| SONDE 1, 2, ou 3 ENDOMMAGEE | Sonde 1,2 ou 3 endommagée (Circuit ouvert, fil inversé;<br>temp.> 110°C ó temp.<-55°C)                                       |

| ASSIGNATION DES ENTRÉES SELON CONFIGURATION DES SONDES |                                                            |                                                     |           |          |  |  |
|--------------------------------------------------------|------------------------------------------------------------|-----------------------------------------------------|-----------|----------|--|--|
| ES                                                     | TEM a S1/REG a S3 (Conformément à EN 12830)                |                                                     |           |          |  |  |
| OND                                                    | Sonde 1                                                    | Sonde de contrôle, alarmes et HACCP                 | Entree S1 | 25 et 26 |  |  |
| ES S                                                   | Sonde 2                                                    | Sonde de dégivrage (ou 2° dégivrage)                | Entree S2 | 23 et 24 |  |  |
| ΝD                                                     | Sonde 3 Sonde d'enregistrement (ou 2º dégivrage) Entree S3 |                                                     |           |          |  |  |
| ₫ПО                                                    | TEM+REG a S3                                               |                                                     |           |          |  |  |
| 3UR/                                                   | Sonde 1                                                    | Sonde de contrôle, alarmes, HACCP et enregistrement | Entree S3 | 21 et 22 |  |  |
| NFI                                                    | Sonde 2                                                    | Sonde de dégivrage (ou 2° dégivrage)                | Entree S2 | 23 et 24 |  |  |
| 9                                                      | Sonde 3                                                    | Sonde de température de produit (ou 2° dégivrage)   | Entree S1 | 25 et 26 |  |  |

## 7- Transfert de paramètres

Serveur portable **AKO-14923**, auquel les paramètres programmés dans un contrôleur étant alimenté peuvent être copiés par transfert. Les paramètres peuvent être retransférés du serveur à d'autres contrôleurs égaux qui soient alimentés.

### 8- Maintenance

Nettoyer la surface du contrôleur avec un chiffon doux, de l'eau et du savon. Ne pas utiliser des détergents abrasifs, de l'essence, de l'alcool ou des solvants.

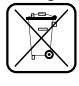

Équipements comprenant des accumulateurs électriques rechargeables:

Le matériel comprend des accumulateurs qui doivent être changés lorsque l'autonomie de elui-ci est inférieure à la durée prévue dans ses spécifications. À la fin de la vie du matériel, les accumulateurs seront déposés dans un centre de ramassage sélectif ou le matériel sera retourné au constructeur.

## 9- Indications techniques

| Rang de température                             | 40,0 °C à 99,9 °C                           |
|-------------------------------------------------|---------------------------------------------|
| Résolution, point de consigne et différentiel:  | 0,1 °C                                      |
| Précision thermométrique:                       | ± 1 °C selon normes EN 12830 et EN 13485    |
| Dénomination: EN 12830, S, A, 1, -40            | °C +40 °C; EN 13485, S, A, 1, -40 °C +40 °C |
| Tolérance de la sonde à 25 °C:                  | ± 0,4 °C                                    |
| Entrée pour sonde:                              | AKO-149XX                                   |
| Puissance maximale absorbée:                    |                                             |
| Température ambiante de travail:                | 0 °C a 50 °C                                |
| Température ambiante de stockage:               | 30 °C a 70 °C                               |
| Catégorie d'installation:                       | II selon norme EN 61010-1                   |
| Degré de pollution:                             | II selon norme EN 61010-1                   |
| Isolement double entre alimentation, circuit se | econdaire et sortie du relais.              |
| Autonomie de l'enregistreur en cas de panne     | d'électricité:                              |
| Autonomie de l'alarme en cas de panne d'éle     | ctricité:                                   |
| Batterie:                                       | Li-polymère pour enregistreur               |
| Vibreur interne                                 |                                             |

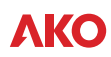

## Avertissements de montage et schémas électriques

#### ATTENTION !!

Avant d'effectuer n'importe quelle manipulation à l'intérieur du tableau électrique, déconnecter l'alimentation.

Tous les câblages doivent être conformes aux normes en vigueur et être effectués par du personnel autorisé.

N'effectuer que les connexions prévues dans les schémas électriques.

Un usage du tableau électrique ne respectant pas les instructions du fabricant peut en altérer les conditions de sécurité.

Température ambiante de travail : +5 °C à + 50 °C Tension assignée d'isolation Ui : 440 V~ Tableaux électriques avec degré de protection IP65 Environnement CEM 1 Bornes pour conducteurs de cuivre Résistance aux courts-circuits Icc = 6 kA

#### Installation du tableau :

Ne pas taper ni effectuer de mouvements brusques dans le tableau. Effectuer la connexion conformément aux instructions du manuel d'installation. Les sondes et leurs câbles NE DOIVENT JAMAIS être installés dans une conduite conjointement à des câbles d'alimentation ou de contrôle.

Les bornes de terre que contiennent les tableaux sont installées pour garantir la continuité de la terre ; toutefois, la mise à la terre n'est pas réalisée par la borne et elle doit être effectuée hors du tableau.

Les régimes du neutre sont du type TT ou TNS. Le régime IT ne peut pas être utilisé. Les magnétothermiques (interrupteurs protecteurs) sont du type phase(s) + neutre, courbe C, assurant le sectionnement et la protection contre les surtensions.

Fermer le tableau lorsque l'on n'est pas en train d'y travailler.

Connexion de l'interrupteur général et protection différentielle extérieure au tableau électrique conformément au règlement électrotechnique de basse tension.

#### Vérifications avant la mise en marche du tableau :

Les tensions et fréquences de l'alimentation seront celles qui figurent dans le tableau et sur le schéma correspondant à chaque modèle de tableau. Vérifier l'absence de pièces détachées ou de corps étrangers sur les connexions ou l'appareillage. Vérifier l'absence de poussière ou d'humidité à l'intérieur du tableau. Vérifier la fixation de l'appareillage ainsi que des composants. Vérifier le serrage des vis ainsi que des connexions d'alimentation. Vérifier la connexion des conducteurs d'alimentation. Vérifier l'isolation des lignes extérieures ainsi que le fait qu'elles n'exercent aucun effort mécanique sur les connexions intérieures du tableau.

#### Vérifications pendant la mise en marche du tableau :

Vérifier que ne se produit aucun arc électrique. Vérifier que les relais ou contacteurs ne produisent pas de réductions. Vérifier que ne se produit aucune surchauffe dans les câbles, les contrôleurs ou le reste de l'appareillage.

#### Vérifications après les 24 premières heures de fonctionnement :

Vérifier que ne se produit aucune surchauffe. Resserrer les vis ainsi que les connexions d'alimentation.

#### Maintenance préventive périodique :

Le tableau devra toujours demeurer fermé à l'aide de son système de fermeture. Resserrer chaque année les connexions d'alimentation. Vérifier chaque année l'usure de l'appareillage. Nettoyer la superficie extérieure du tableau avec un tissu fin, de l'eau et du savon. Ne pas utiliser des détergents abrasifs, de l'essence, de l'alcool ou des solvants.

## Schémas électriques

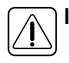

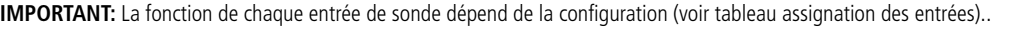

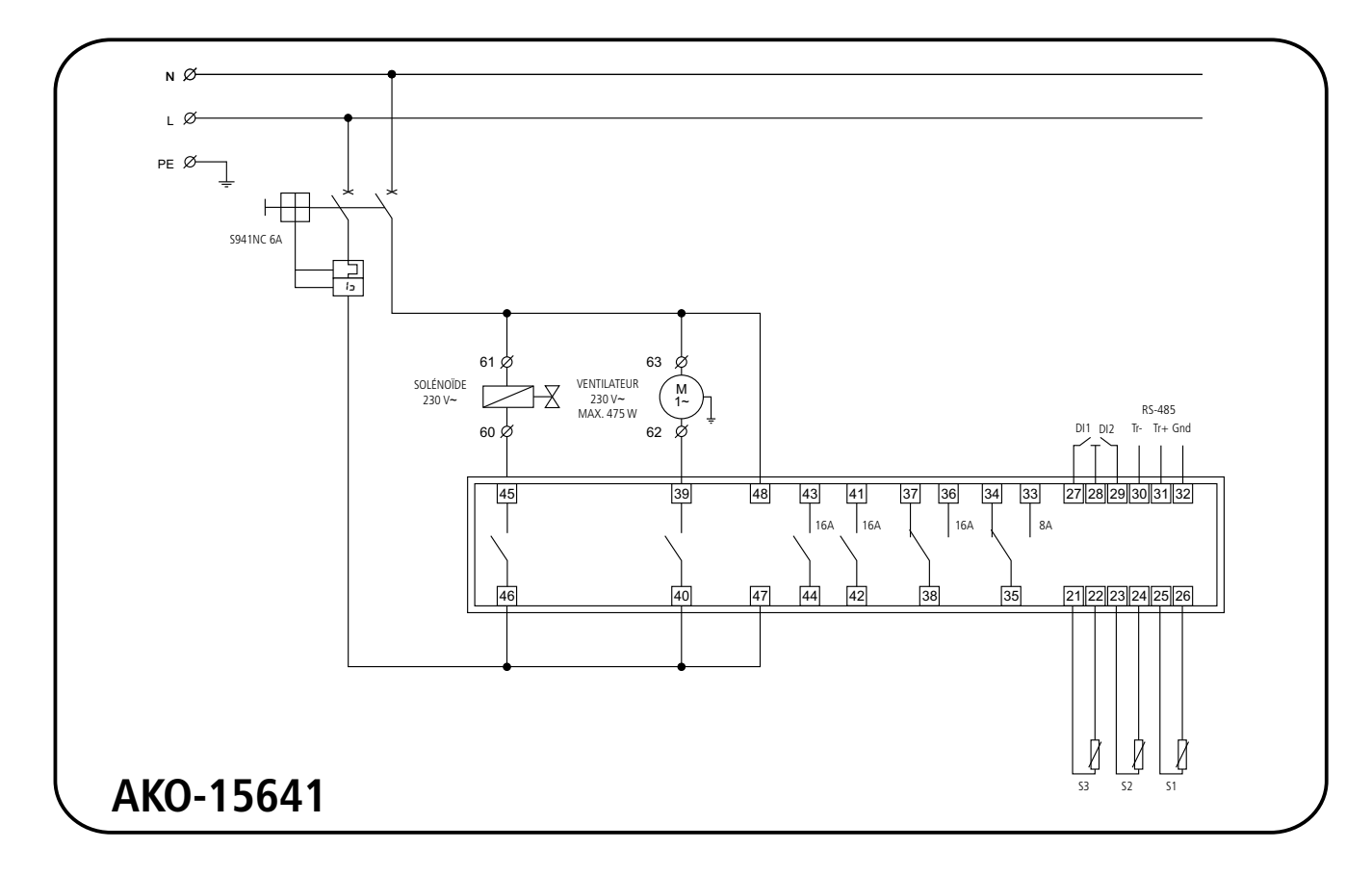

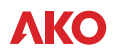

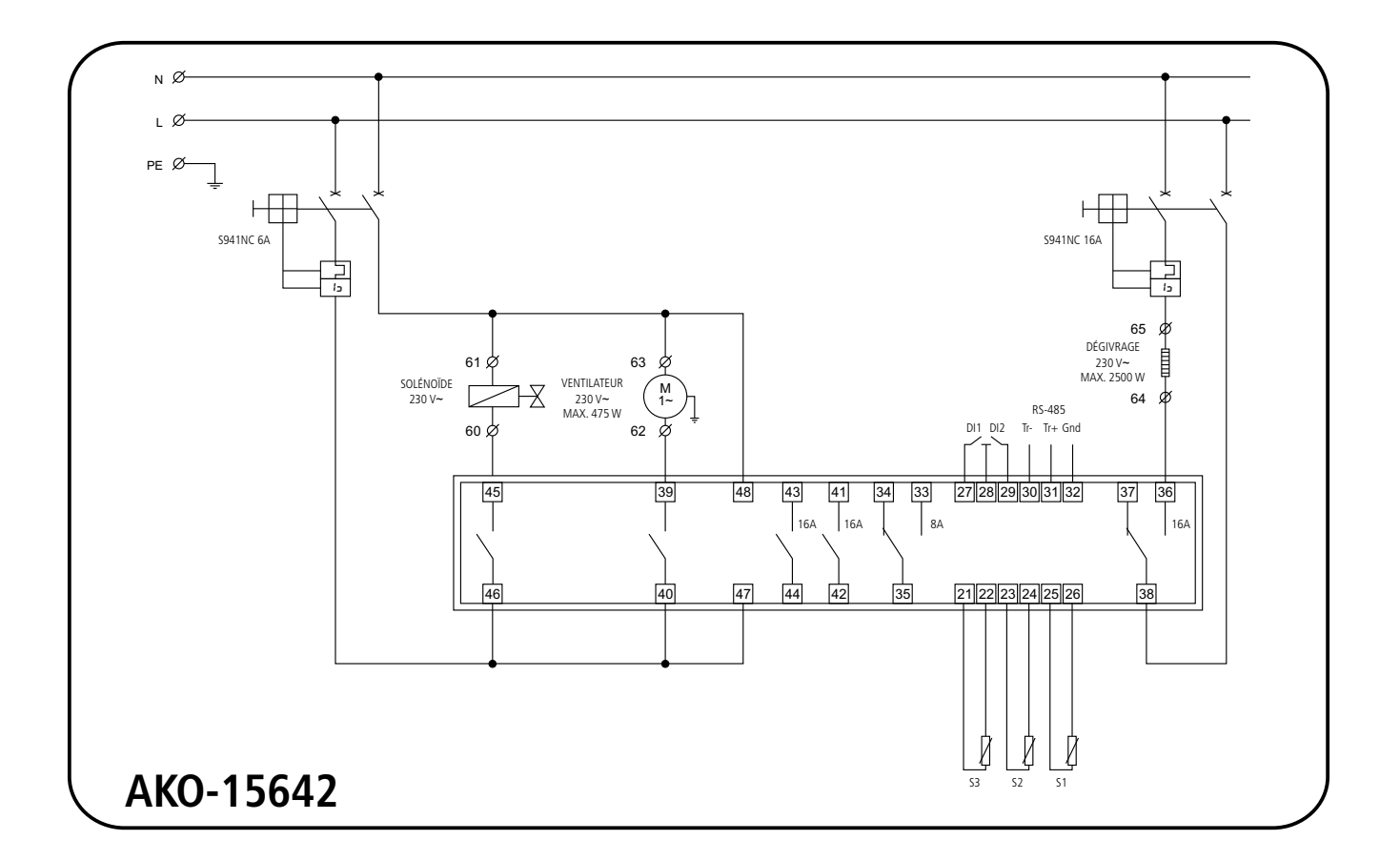

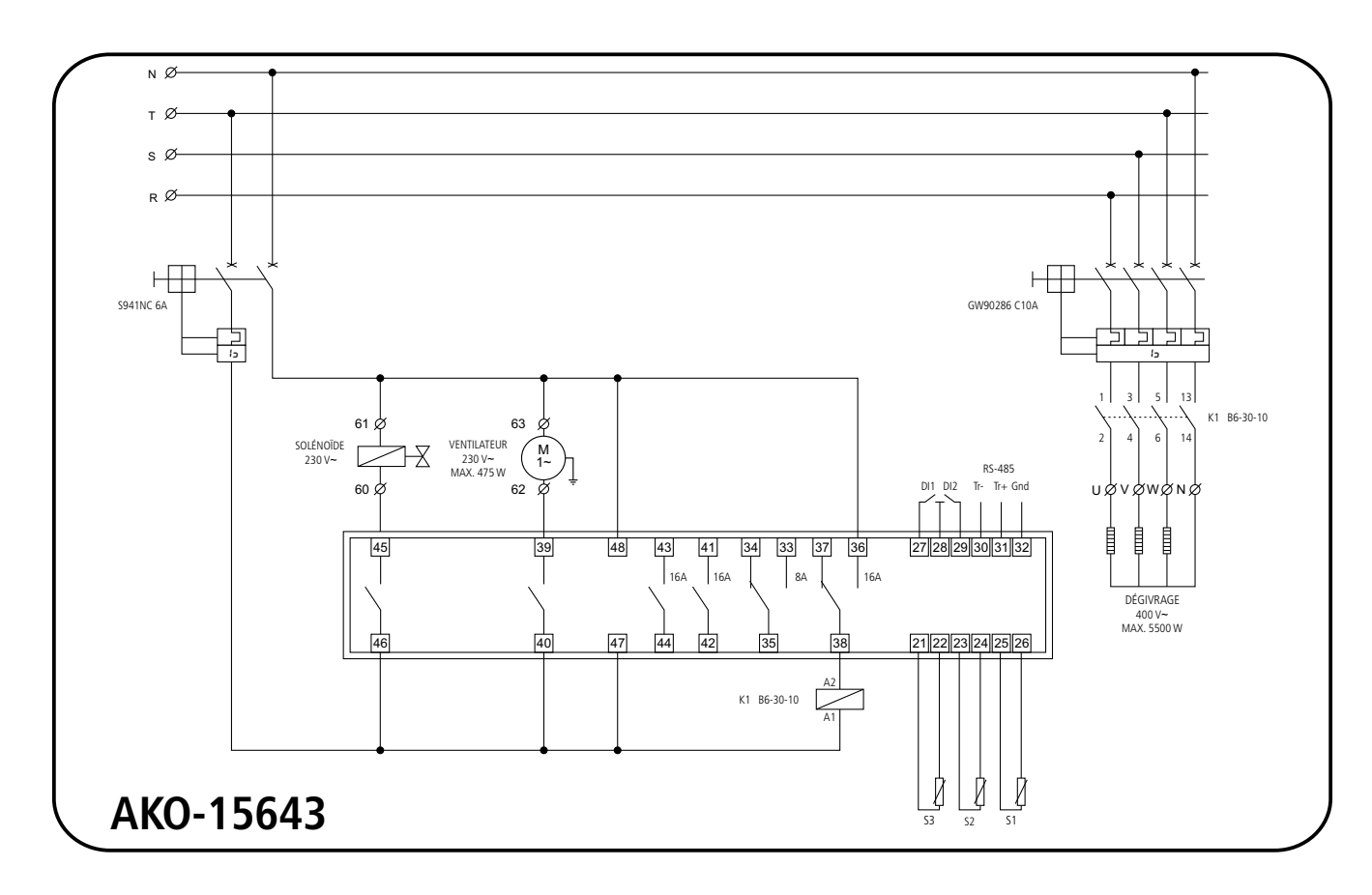

Av. Roquetes, 30-38 | 08812 Sant Pere de Ribes | Barcelona | España Tel. (34) 938 142 700 | Fax (34) 938 934 054 | e-mail: ako@ako.com | www.ako.com

**VKO** 

AKO ELECTROMECÀNICA, S.A.L. Nous nous réservons le droit de fournir des matériels pouvant être légèrement différents de ceux qui sont décrits dans nos fiches techniques. Information remise à jour dans notre page web : www.ako.com